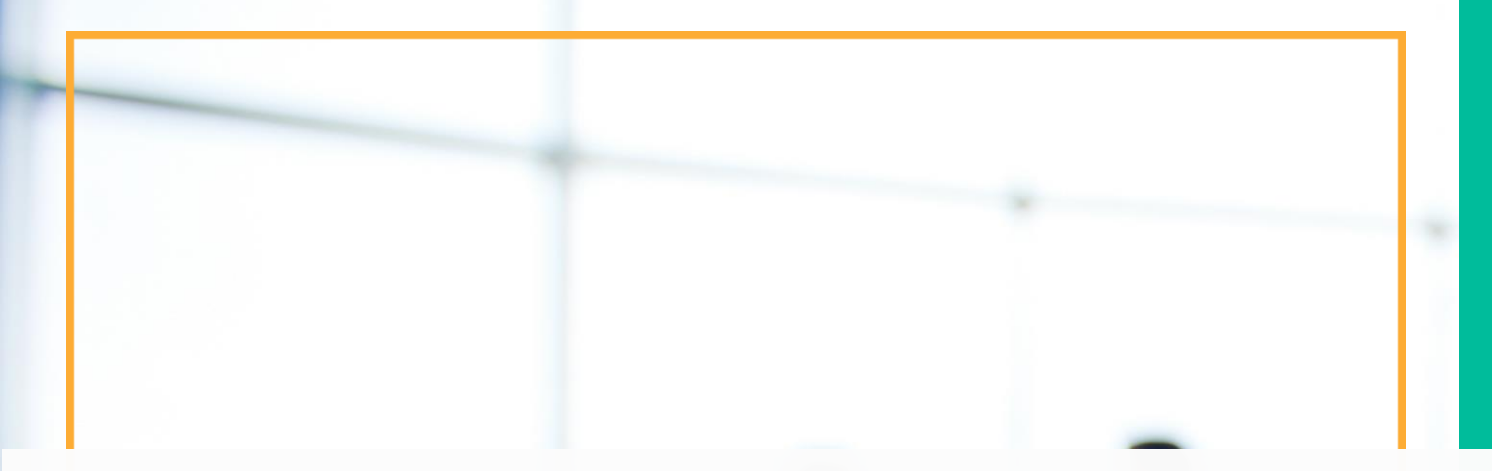

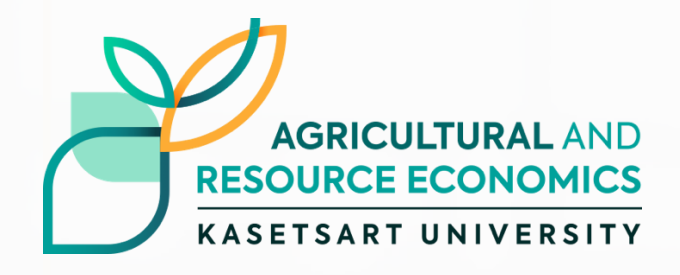

# Introduction to Microsoft Office Excel

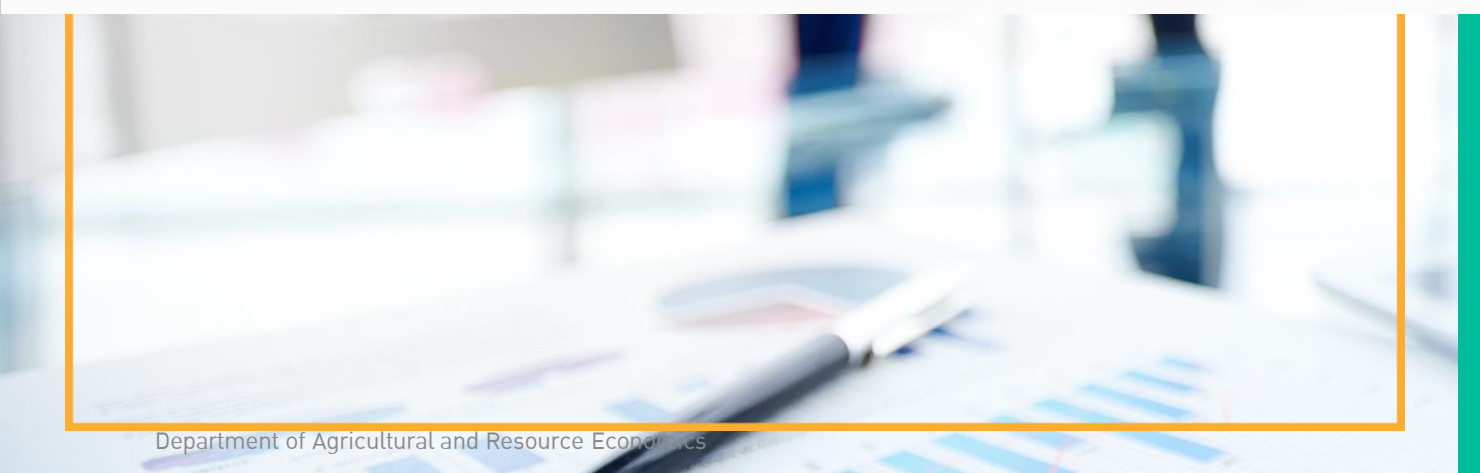

Suwanna Sayruamyat Department of Agricultural and Resource Economics Faculty of Economics, Kasetsart University

# ข้อมูลสำหรับการอบรม

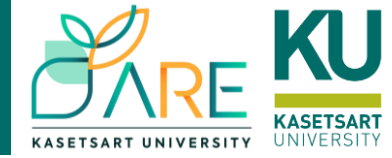

## Go to www.eatecon.com/courses/

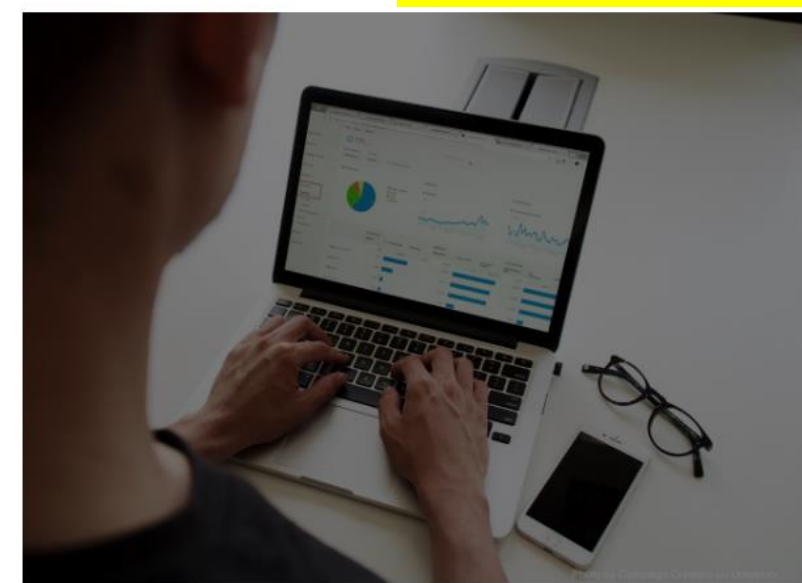

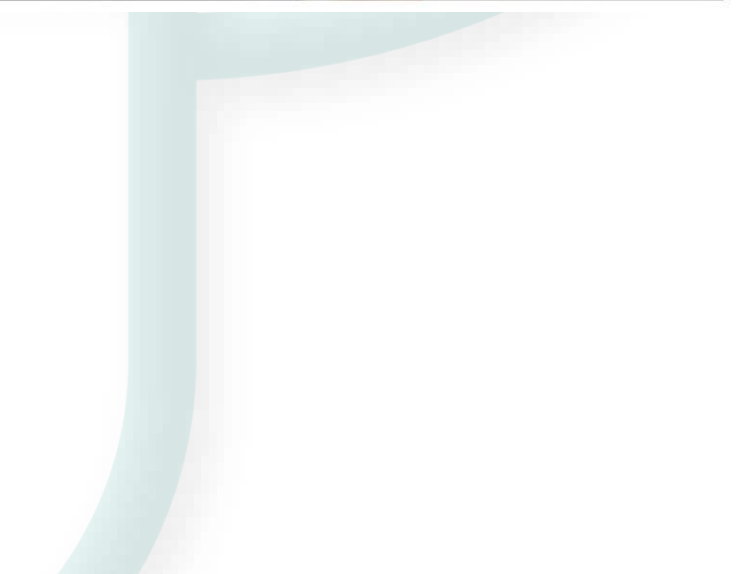

#### Suwanna Sayruamyat

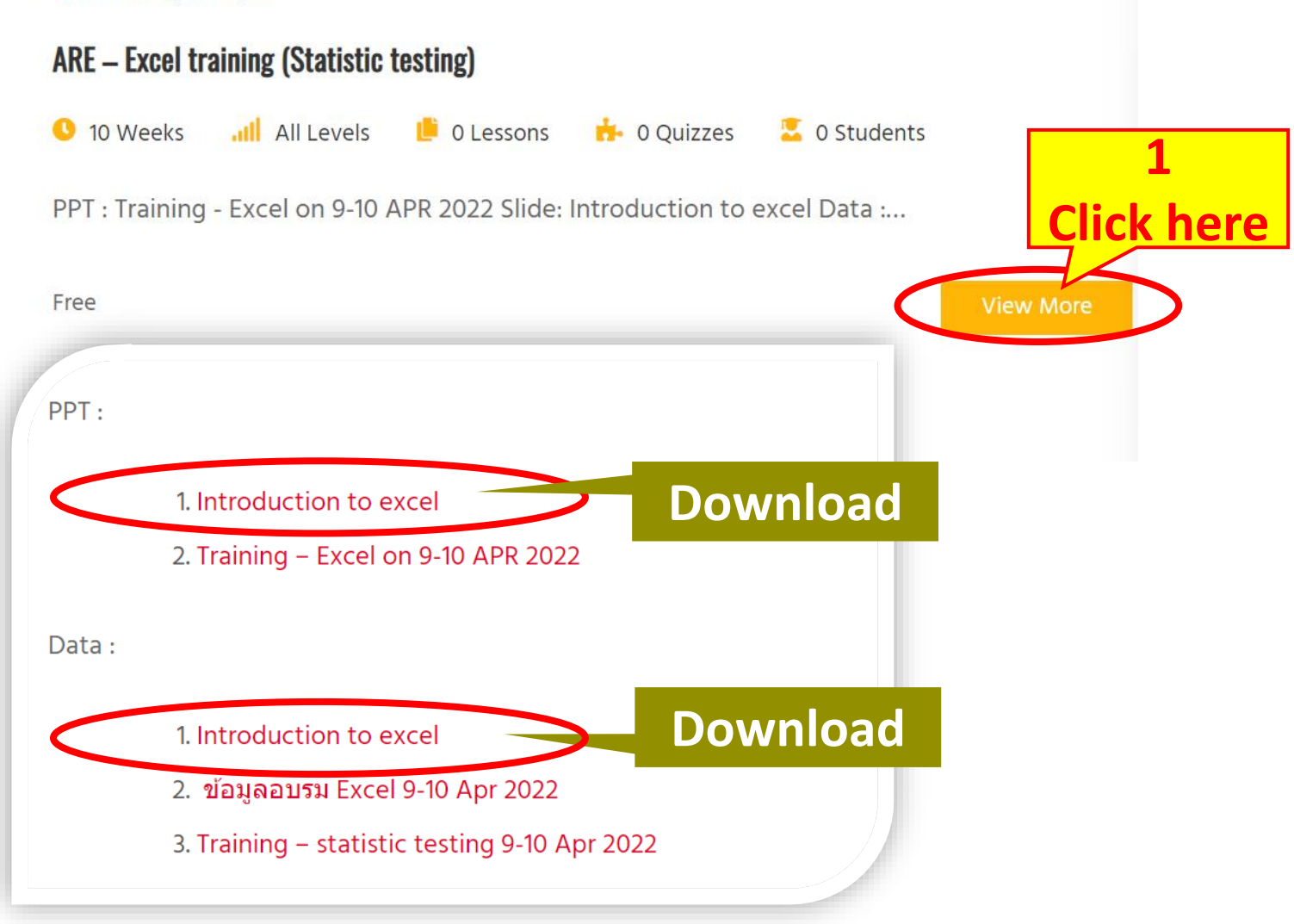

Quick access tool bar

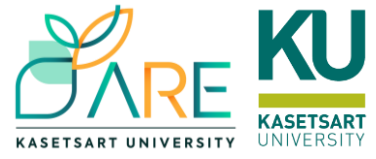

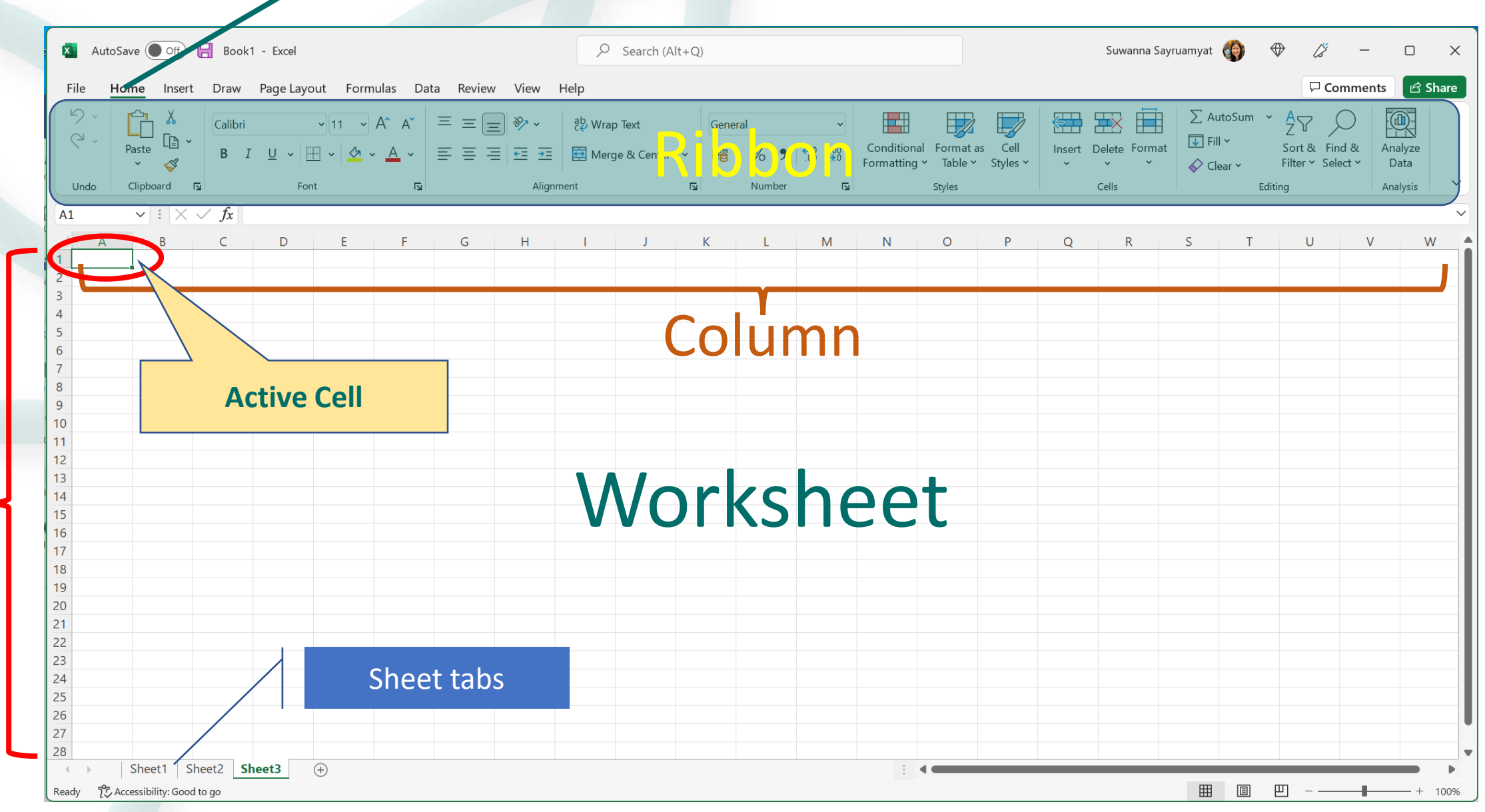

Rows

3

## การจัดการ Worksheet

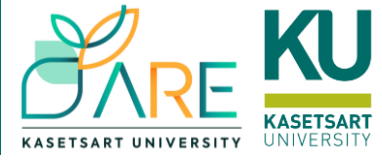

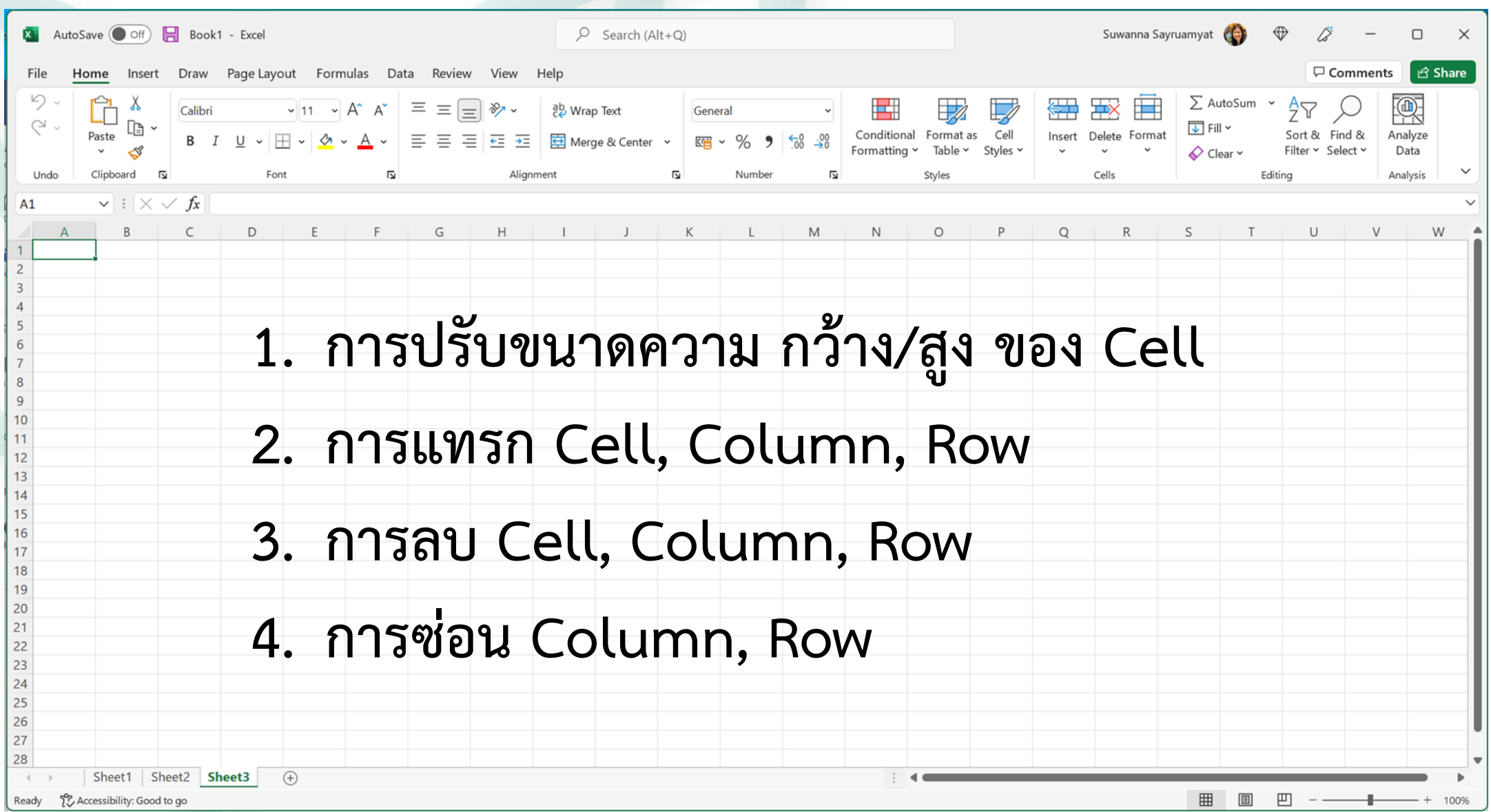

### Home: กำหนดรูปแบบข้อความและตัวเลข (Font & Number)

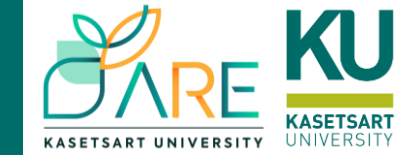

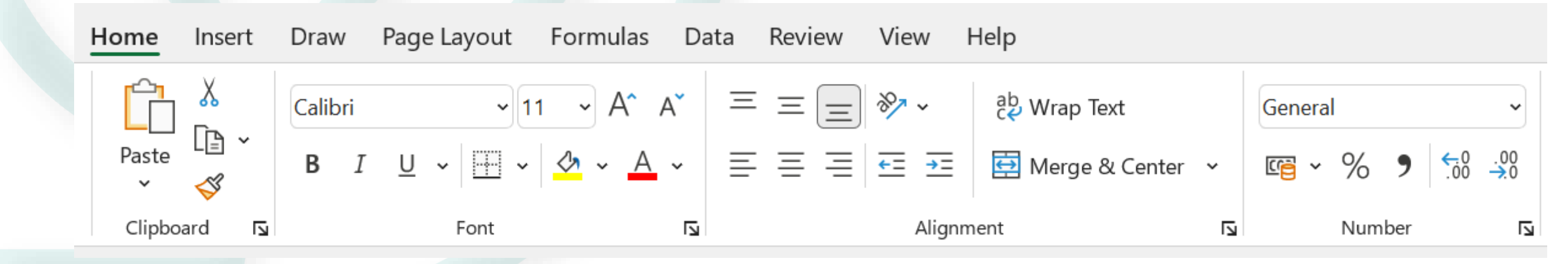

## การผสาน Cell (Merge Cell)

- Merge & Center
- Merge & Across
- Merge Cell
- Unmerge Cell

| $\equiv \equiv \equiv$ | <b>≡</b> ≫ ~ | ab<br>c <mark>e</mark> Wrap Text |  |  |
|------------------------|--------------|----------------------------------|--|--|
| $\equiv \equiv =$      | ≡            | 🔄 Merge & Center 🗸               |  |  |
|                        | Alignm       | ne 🔛 Merge & <u>C</u> enter      |  |  |
|                        |              | Merge <u>A</u> cross             |  |  |
| G                      | Н            | Merge Cells                      |  |  |
|                        |              | Unmerge Cells                    |  |  |

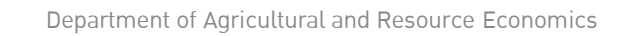

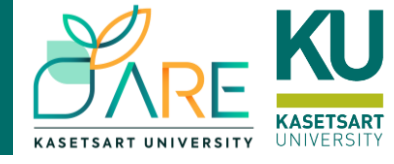

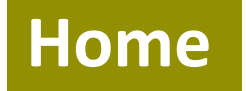

### **Format as Table**

| al Vertex Solution $Format as$ Table $\star$ Styles $\star$ Insert $\star$ $\Sigma \star$ $A = 2 $ $Q = 2 $ $Q = 2 $ $A = 2 $ $A = $ |
|----------------------------------------------------------------------------------------------------|
| Light                                                                                                    |
|                                                                                                    |
| Medium                                                                                                    |
|                                                                                                    |
|                                                                                                    |
|                                                                                                    |
| Dark                                                                                                    |
|                                                                                                    |
| Image: New PivotTable Style                                                                                                    |

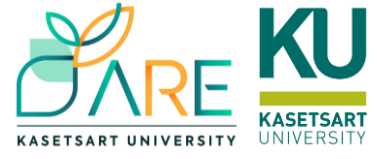

# **Short Cut**

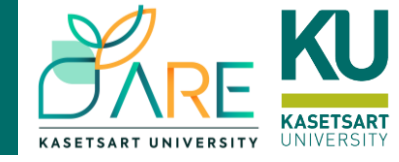

- Ctrl + X = ตัด
- Ctrl + C = คัดลอก
- Ctrl + V = วาง
- Ctrl + F = ดันหา
- Ctrl + H = ค้นหาและแทนที่
- Ctrl + Home = ไปยังจุดเริ่มต้นของข้อมูล
- Ctrl + End = ไปยังจุดสุดท้ายของข้อมูล
- Alt + Enter = ขึ้นบรรทัดใหม่ใน cell เดียวกัน

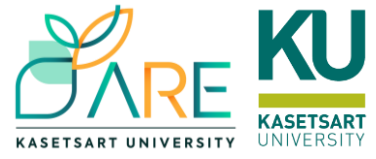

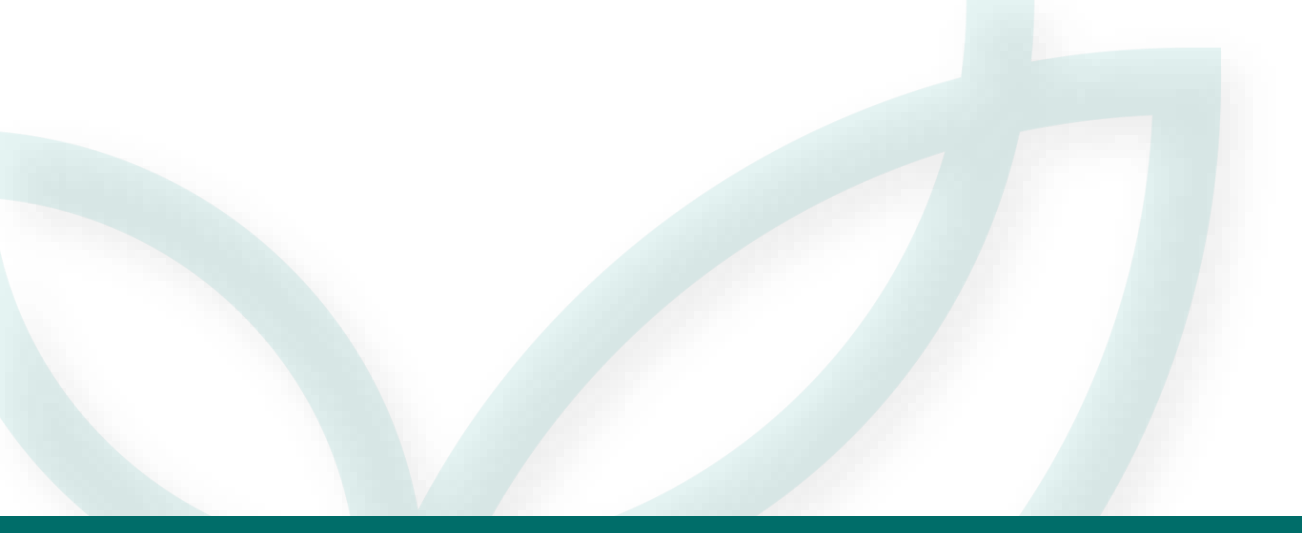

# แบบฝึกหัด

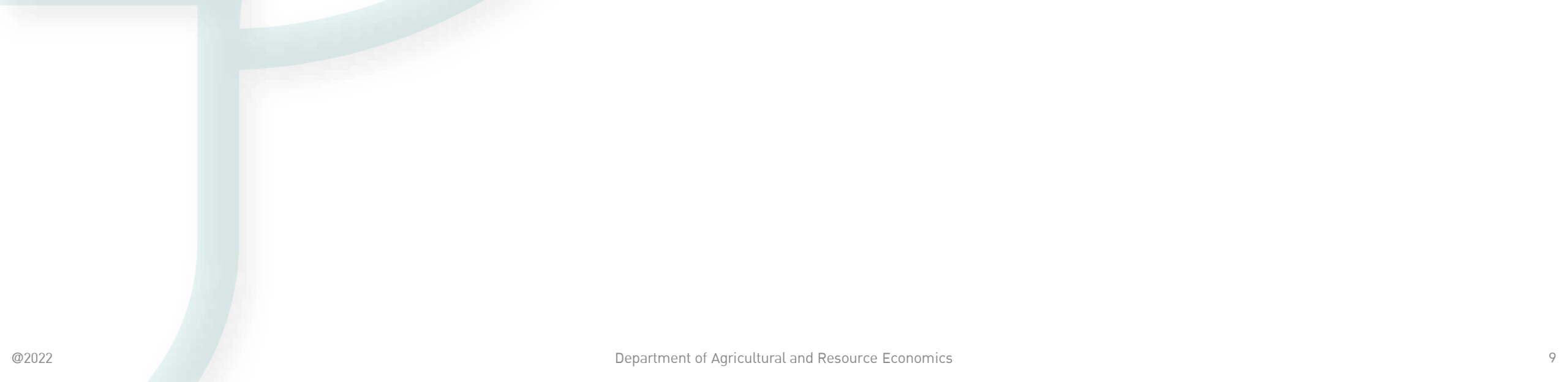

# Activity 1

### โจทย์

- 1. ให้นิสิตสร้างชีทใหม่ แล้วตั้งชื่อชีทว่า "Data1"
- Copy ข้อมูลจาก Sheet: Raw data มาในชีท Data1 จากนั้นปรับรูปแบบโครงสร้าง
   ข้อมูลในชีท Data1 ให้อยู่ในรูปแบบทางขวามือ แล้วปรับแต่งให้สวยงามตามชอบ

|    | А   | В           | С      | D | E           | F      | G |
|----|-----|-------------|--------|---|-------------|--------|---|
| 1  |     |             |        |   |             |        |   |
| 2  |     | Expenditure | July   |   | Expenditure | August |   |
| 3  |     | Lists       | Amount |   | List        | Amount |   |
| 4  |     | арр         | 69     |   | app         | 69     |   |
| 5  |     | арр         | 289    |   | food        | 1400   |   |
| 6  |     | food        | 847.44 |   | app         | 198    |   |
| 7  |     | food        | 1402   |   | app         | 198    |   |
| 8  |     | net         | 729.43 |   | shopping    | 850    |   |
| 9  |     | арр         | 198    |   | app         | 198    |   |
| 10 |     | арр         | 99     |   | арр         | 349    |   |
| 11 |     | food        | 414    |   | арр         | 69     |   |
| 12 |     | арр         | 198    |   | shopping    | 3564   |   |
| 13 |     | app         | 349    |   | app         | 3900   |   |
| 14 |     | food        | 1433   |   | app         | 69     |   |
| 15 |     | app         | 99     |   | app         | 99     |   |
| 16 |     | food        | 921.25 |   | арр         | 198    |   |
| 17 |     | арр         | 198    |   | food        | 1688   |   |
| 18 |     | арр         | 99     |   | арр         | 99     |   |
| 19 |     | арр         | 198    |   | арр         | 297    |   |
| 20 |     | арр         | 168    |   | арр         | 347    |   |
| 21 |     |             |        |   | арр         | 1450   |   |
| 22 | She | et: Raw     | data   |   |             |        |   |

ปรับโครงสร้างข้อมูล

|    | A           | В        | C        | D      | E |  |
|----|-------------|----------|----------|--------|---|--|
| 1  | Expenditure |          |          |        |   |  |
| 2  |             | P        |          |        |   |  |
| 3  | Ver         | Marth    | 11-4-    | A      |   |  |
| 4  | rear        | INIONTH  |          | Amount |   |  |
| 2  | 2022        | July     | арр      | 69     |   |  |
| 0  | 2022        | July     | app      | 289    |   |  |
| 0  | 2022        | July     | tood     | 847.44 |   |  |
| 8  | 2022        | July     | 1000     | 720,42 |   |  |
| 9  | 2022        | July     | net      | /29.43 |   |  |
| 10 | 2022        | July     | арр      | 198    |   |  |
| 11 | 2022        | July     | app      | 99     |   |  |
| 12 | 2022        | July     | tood     | 414    |   |  |
| 13 | 2022        | July     | app      | 198    |   |  |
| 14 | 2022        | July     | app      | 349    |   |  |
| 15 | 2022        | July     | food     | 1433   |   |  |
| 16 | 2022        | July     | app      | 99     |   |  |
| 17 | 2022        | July     | food     | 921.25 |   |  |
| 18 | 2022        | July     | арр      | 198    |   |  |
| 19 | 2022        | July     | арр      | 99     |   |  |
| 20 | 2022        | July     | арр      | 198    |   |  |
| 21 | 2022        | July     | арр      | 168    |   |  |
| 22 | 2022        | August   | арр      | 69     |   |  |
| 23 | 2022        | August   | food     | 1400   |   |  |
| 24 | 2022        | August   | app      | 198    |   |  |
| 25 | 2022        | August   | арр      | 198    |   |  |
| 26 | 2022        | August   | shopping | 850    |   |  |
| 27 | 2022        | August   | арр      | 198    |   |  |
| 28 | 2022        | August   | арр      | 349    |   |  |
| 29 | 2022        | August   | арр      | 69     |   |  |
| 30 | 2022        | August   | shopping | 3564   |   |  |
| 31 | 2022        | August   | арр      | 3900   |   |  |
| 32 | 2022        | August   | арр      | 69     |   |  |
| 33 | 2022        | August   | арр      | 99     |   |  |
| 34 | 2022        | August   | арр      | 198    |   |  |
| 35 | 2022        | August   | food     | 1688   |   |  |
| 36 | 2022        | August   | app      | 99     |   |  |
| 37 | 2022        | August   | app      | 297    |   |  |
| 38 | 2022        | August   | app      | 347    |   |  |
| 39 | 2022        | August   | арр      | 1450   |   |  |
| 40 | Class       | <b>.</b> | 1 1      |        |   |  |

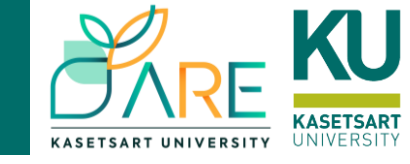

## กฎเกณฑ์เกี่ยวกับการคำนวน

- เมื่อใช้สูตรในการคำนวนจะต้องเริ่มต้นด้วยเครื่องหมาย (=) เสมอ 1. 2. การคำนวนจะขึ้นอยู่กับลำดับความสำคัญของเครื่องหมาย ถ้า ความสำคัญเท่ากันจะคำนวนจากซ้ายไปขวา
- 3. ข้อความที่อยู่ในสูตรคำนวนจะต้องใส่เครื่องหมาย ("") ครอบ ข้อความเสมอ

| เครื่องหมาย | ความหมาย    |
|-------------|-------------|
| +           | ບวก         |
| -           | ລບ          |
| *           | คูณ         |
| /           | หาร         |
| %           | เปอร์เซ็นต์ |
| Λ           | ยกกำลัง     |

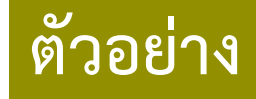

- $= 50 + 5^*3 10 + 5^2$
- = 80

| ลำดับ | เครื่องหมาย         |
|-------|---------------------|
| =     | เท่ากับ             |
| >     | มากกว่า             |
| <     | น้อยกว่า            |
| >=    | มากกว่าหรือเท่ากับ  |
| <=    | น้อยกว่าหรือเท่ากับ |
| <>    | ไม่เท่ากับ          |

## การอ้างอิง

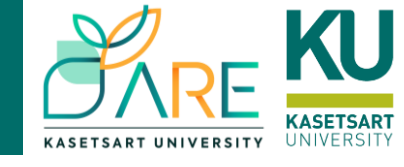

| เครื่องหมาย | ความหมาย                                       | ตัวอย่าง                                                                                                    |
|-------------|------------------------------------------------|----------------------------------------------------------------------------------------------------|
| (:)         | เลือกช่วงข้อมูลที่<br>ติดกัน                   | (a1:c3)<br>ข้อมูลตั้งแต่ a1 ถึง c3                                                                            |
| ()          | เลือกเฉพาะข้อมูล<br>ซ้ำ<br>(Intersection)      | (a1:c1 c1:c3)<br>ช่วงข้อมูลที่ซ้ำกันของ<br>ช่วง Cell ตั้งแต่ a1 ถึง<br>c1 และ c1 ถึง c3<br>ฉนั้นผลลัพธ์คือ c1 |
| (,)         | เลือกช่วงข้อมูลที่<br>ไม่อยู่ติดกัน<br>(Union) | (a1:c1, b5:b10)<br>ข้อมูล a1 ถึง c1 และ<br>b5 ถึง b10                                                         |

จากคุณสมบัติ AutoFill นั้นจะทำให้การคัดลอกสูตรมีการเปลี่ยนแปลง ตำแหน่งของ Cell ที่ใช้อ้างอิง เช่นจาก b1 ไปเป็น b2 หรือ b1 ไปเป็น c1 หากต้องการตรึงตำแหน่ง Cell ที่ใช้อ้างอิงไม่ให้เปลี่ยนแปลงเวลาคัดลอก สูตรทำได้ดังนี้

ให้ใช้เครื่องหมาย \$ ในการตรึง Column หรือ Row เช่น

- \$a\$1 การตรึงทั้ง Column(a) และ Row(1)
- b\$6 การตรึงเฉพาะ Row(6)
- **\$c3** การตรึงเฉพาะ Column(c)

# การคัดลอกสูตร (Paste Options & Auto Fill)

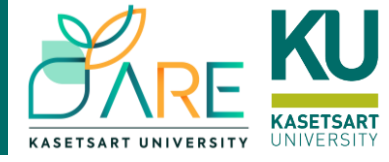

✓ 11 ✓ A<sup>^</sup> A<sup>×</sup> III ✓ 9 Ξ

Calibri

- สามารถคัดลอกจาก Cell ได้หลายรูปแบบเช่น
  - การคัดลอกทุกอย่างของ Cell ทั้งสูตร ข้อมูล และ รูปแบบ
  - คัดลอกเฉพาะข้อมูล
  - คัดลอกเฉพาะสูตร
  - คัดลอกเฉพาะรูปแบบ
- คัดลอกสูตรโดยใช้ Auto Fill

|                         |                              | .00    |
|-------------------------|------------------------------|--------|
| อมูล และ Ribbon:        | Home Search the menus        |        |
|                         | X Cut                        |        |
|                         | [] ⊆ору                      |        |
|                         | 70 7 🔛 🖸 Paste Options:      | -0-    |
| B I ≡ ↔ ~ A ~ ₩ ~ ↔     |                              | S<br>S |
|                         | Paste Special                | >      |
|                         | Smart Lookup                 |        |
| Search the manua        | Insert Copied C <u>e</u> lls |        |
| Search the menus        | Delete                       |        |
| V c i                   |                              |        |
| & Cu <u>t</u>           | Filter                       | >      |
|                         | Sort                         | >      |
| L <u>=</u> <u>C</u> opy | 🛱 Get Data from Table/Range  |        |
| Desta Ontional          | t⊐ New Co <u>m</u> ment      |        |
| Lu Paste Options:       | Dew Note                     |        |
|                         | Eormat Cells                 |        |
|                         | Pick From Drop-down List     |        |
| Dacta Special           | Define Name                  |        |
| Paste <u>opecial</u>    | C Link                       | >      |
| (i) Creart La almun     |                              |        |
| >mart Lookup            |                              |        |

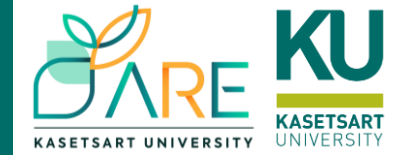

### Calculation

 กลุ่มฟังก์ชันการคำนวณ เช่น SUM COUNT AVERAGE ROUND SUMPRODUCT ฯลฯ

## Logical

 กลุ่มฟังก์ชันตรรกะและเหตุผล สามารถเชื่อมโยง และกำหนดทางเลือกในการใช้งาน เช่น IF AND

OR ๆลๆ

### Lookup and Reference

• กลุ่มฟังก์ชันค้นหาและอ้างอิง เช่น VLOOKUP

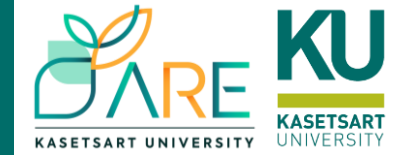

การใช้ Function คล้ายกับการใช้สูตรคำนวณทาง คณิตศาสตร์ โดยมีรูปแบบการใช้งานคือ

= function(argument1, argument2, ...)

|    | А | В           | С       |  |
|----|---|-------------|---------|--|
| 1  |   |             |         |  |
| 2  |   | Wealth      | Utility |  |
| 3  |   | 100         | 4.61    |  |
| 4  |   | 150         | 5.01    |  |
| 5  |   | 200         | 5.30    |  |
| 6  |   | 250         | 5.52    |  |
| 7  |   | 300         | 5.70    |  |
| 8  |   | 350         | 5.86    |  |
| 9  |   | =sum(B3:B8) |         |  |
| 10 |   |             |         |  |

| Function | ູຮູປແບບ                  | การใช้งาน                                                |
|----------|--------------------------|----------------------------------------------------------|
| SUM      | SUM(กลุ่ม Cell)          | ผลรวมจากกลุ่ม Cell                                       |
| AVERAGE  | AVERAGE(กลุ่ม Cell)      | ค่าเฉลี่ยจากกลุ่ม Cell                                   |
| COUNT    | COUNT(กลุ่ม Cell)        | นับจำนวน Cell จากกลุ่ม Cell                              |
| MAX      | MAX(กลุ่ม Cell)          | ค่าสูงสุดจากกลุ่ม Cell                                   |
| MIN      | MIN(กลุ่ม Cell)          | ค่าต่ำสุดจากกลุ่ม Cell                                   |
| BAHTTEXT | BAHTTEXT(Cell<br>ตัวเลข) | เปลี่ยนตัวเลขจาก Cell เป็น<br>ตัวอักษรแสดงจำนานเงินบาทไท |

### ตัวอย่างเช่น ผลรวม Cell B9 =SUM(B3:B8)

- การใช้งานสามารถป้อน Function ลงใน Formula
   Bar เหมือนกับการป้อนสูตรคำนวณ หรือใช้ Function
   Wizard ช่วย
- สามารถหาผลรวมด้วย AutoSum

| Σ | Y Arr ()<br>Sum<br>Average                                                     | Analyze<br>Data<br>Analysis |
|---|--------------------------------------------------------------------------------|-----------------------------|
|   | <u>C</u> ount Numbers<br><u>M</u> ax<br>M <u>i</u> n<br>More <u>F</u> unctions | N                           |

## การใช้ฟังก์ชัน SUMIF

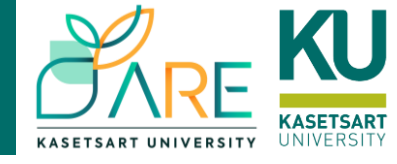

- รูปแบบการใช้ SUMIF
- =SUMIF( range, criteria, sum\_range )
- เช่น ต้องการรวมยอดขายของสับปะรดพันธุ์ "หอมสุวรรณ" สามารถใช้สูตร
- =SUMIF(C3:C11, "หอมสุวรรณ", F3:F11)
- กรณีต้องการผลรวมที่มียอดขายมากกว่า
   20,000 บาท สามารถเขียนสูตรได้ดังนี้

=SUMIF( ช่วง Cell ของยอดขาย, ">20,000")

| SUM | SUM $\checkmark$ : $\checkmark$ $\checkmark$ $f_x$ =SUMIF(C3:C11,C15,D3:D11) |     |           |                             |                   |           |
|-----|------------------------------------------------------------------------------|-----|-----------|-----------------------------|-------------------|-----------|
|     | А                                                                            | В   | С         | D                           | E                 | F         |
| 1   |                                                                              |     |           |                             |                   |           |
| 2   |                                                                              | โซน | พันธุ์    | จำนวน (ผล)                  | ราคาต่อหน่วย      | จำนวนเงิน |
| 3   |                                                                              | А   | หอมสุวรรณ | 150                         | 59                | 8,850     |
| 4   |                                                                              | А   | ตราดสีทอง | 300                         | 39                | 11,700    |
| 5   |                                                                              | А   | ศรีราชา   | 250                         | 59                | 14,750    |
| 6   |                                                                              | В   | หอมสุวรรณ | 200                         | 59                | 11,800    |
| 7   |                                                                              | В   | ตราดสีทอง | 250                         | 39                | 9,750     |
| 8   |                                                                              | В   | ศรีราชา   | 400                         | 59                | 23,600    |
| 9   |                                                                              | С   | หอมสุวรรณ | 350                         | 59                | 20,650    |
| 10  |                                                                              | С   | ตราดสีทอง | 200                         | 39                | 7,800     |
| 11  |                                                                              | С   | ศรีราชา   | 150                         | 59                | 8,850     |
| 12  |                                                                              |     |           |                             |                   |           |
| 13  |                                                                              |     |           |                             |                   |           |
| 14  |                                                                              |     | พันธุ์    | จำนวนลูก                    | ยอดขาย            |           |
| 15  |                                                                              |     | หอมสุวรรณ | =SUMIF(C3:C                 | 11,C15,D3:D1      | .1)       |
| 16  |                                                                              |     | ตราดสีทอง | SUMIF( <b>range</b> , crite | ria, [sum_range]) |           |
| 17  |                                                                              |     | ศรีราชา   |                             |                   |           |
| 18  |                                                                              |     | รวม       |                             |                   |           |

## **Syntax**

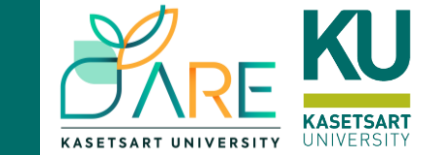

SUMIFS(sum\_range, criteria\_range1, criteria1, [criteria\_range2, criteria2], ...)

AVERAGEIFS(average\_range, criteria\_range1, criteria1, [criteria\_range2, criteria2], ...)

| SU | M     | ~ : <mark>×</mark> 、 | ∕ <i>f</i> x =sum | IFS(C2:C19,B2:B19 | ),"หอมสุวรรถ | ມສຸວรรณ",A2:A19,"A") |             |                           |                           |           |              |    |
|----|-------|----------------------|-------------------|-------------------|--------------|----------------------|-------------|---------------------------|---------------------------|-----------|--------------|----|
|    | А     | В                    | С                 | D                 | Е            | F                    | G           | Н                         | I.                        | J         | К            | L  |
| 1  | โชน 🔽 | พันธุ์ 🔽             | จำนวน (ผล) 🔽      | ุราคาต่อหน่วย 👻   |              |                      | SUMI        | s                         |                           |           |              |    |
| 2  | А     | หอมสุวรรณ            | 150               | 59                |              | จำนวนผลสับม          | ปะรดรวมที่ข | ขายได้ใน                  | แต่ละโชน ช                | จำแนกต    | ามสายพันธุ์  |    |
| 3  | А     | ศรีราชา              | 250               | 59                |              | ພັນເອັ               |             | โชน                       |                           |           |              |    |
| 4  | В     | ตราดสีทอง            | 250               | 39                |              | мир                  | Α           | В                         | С                         |           |              |    |
| 5  | В     | ศรีราชา              | 400               | 59                |              | หอมสุวรรณ            | =SUMIFS(    | C2:C19 <mark>,B2</mark> : | B19,"หอมสุ                | วรรณ",A2  | 2:A19,"A")   |    |
| 6  | С     | ตราดสีทอง            | 200               | 39                |              | ศรีราชา              |             |                           |                           |           |              |    |
| 7  | С     | ศรีราชา              | 150               | 59                |              | ตราดสีทอง            |             |                           |                           |           |              |    |
| 8  | А     | ตราดสีทอง            | 300               | 39                |              |                      |             |                           |                           |           |              |    |
| 9  | В     | หอมสุวรรณ            | 200               | 59                |              |                      | AVERAG      | EIFS                      |                           |           |              |    |
| 10 | С     | หอมสุวรรณ            | 350               | 59                |              | จำนวนผลสับเ          | ปะรดที่ขาย` | ใด้เฉลี่ยใ                | นแต่ละโชน                 | เ จำแนกเ  | ตามสายพันเ   | Ę  |
| 11 | А     | หอมสุวรรณ            | 260               | 59                |              | ມັນຕົ                |             | โชน                       |                           |           |              |    |
| 12 | А     | ศรีราชา              | 120               | 59                |              | พนอุ                 | Α           | В                         | С                         |           |              |    |
| 13 | В     | ตราดสีทอง            | 150               | 39                |              | หอมสุวรรณ            | =AVERAG     | -<br>EIFS(C2:C1           | <mark>9,</mark> B2:B19,"າ | าอมสุวรรถ | u",A2:A19,"A | ") |
| 14 | В     | ศรีราชา              | 180               | 59                |              | ศรีราชา              |             |                           |                           |           |              |    |
| 15 | С     | ตราดสีทอง            | 230               | 39                |              | ตราดสีทอง            |             |                           |                           |           |              |    |
| 16 | С     | ศรีราชา              | 350               | 59                |              |                      |             |                           |                           |           |              |    |
| 17 | А     | ตราดสีทอง            | 400               | 39                |              |                      |             |                           |                           |           |              |    |
| 18 | В     | หอมสุวรรณ            | 260               | 59                |              |                      |             |                           |                           |           |              |    |
| 19 | С     | หอมสุวรรณ            | 200               | 59                |              |                      |             |                           |                           |           |              |    |
| 20 |       |                      |                   |                   |              |                      |             |                           |                           |           |              |    |

## การใช้ฟังก์ชัน IF

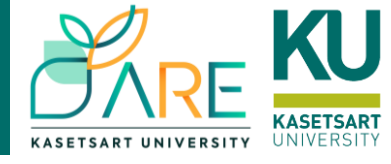

เป็น Function ที่ตรวจสอบเงื่อนไขที่ตั้งไว้ว่า**เป็นจริง(true)** หรือ**เป็นเท็จ(false)** และสามารถกำหนดต่อไปได้ว่าถ้าเป็น จริงให้ดำเนินการอะไร ถ้าเป็นเท็จให้ดำเนินการอะไร รูปแบบการใช้ IF

=IF( logical\_test, value\_if\_true, value\_if\_false )

## ตัวอย่าง

ถ้าคะแนนรวม Wealth มากกว่าเท่ากับ 1,000 ให้เสนอเป็น "Good" ถ้าน้อยกว่า 1,000 เท่ากับ "Not Good" =IF( cell คะแนนรวม>=50, "Good", "Not Good" )

```
ถ้ามีเงื่อนไขมากกว่า 2 สามารถใช้ IF ซ้อนกันได้เช่น
=IF( logical_test1, IF(logical_test2, "A", "B"), "C")
```

| B10 | ▼ : X       | $\checkmark f_x$ =IF(I | B9>=1000,"Good | ","Not good") |            |    |
|-----|-------------|------------------------|----------------|---------------|------------|----|
|     | A B         |                        | С              | D             | Е          |    |
| 1   |             |                        |                |               |            |    |
| 2   |             | Wealth                 | Utility        |               |            |    |
| 3   |             | 100                    | 4.61           |               |            |    |
| 4   |             | 150                    | 5.01           |               |            |    |
| 5   |             | 200                    | 5.30           |               |            |    |
| 6   |             | 250                    | 5.52           |               |            |    |
| 7   |             | 300                    | 5.70           |               |            |    |
| 8   |             | 350                    | 5.86           |               |            |    |
| 9   | SUM         | 1350                   |                |               |            |    |
| 10  | IF >= 1,000 | Good                   | IF(B9>=10      | 00,"Good",    | "Not good' | ') |
| 11  |             |                        |                |               |            |    |

## การใช้ฟังก์ชัน IFS

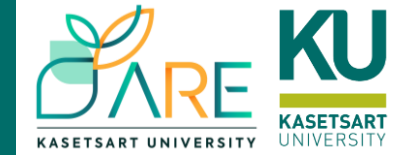

| SUI | N | ~   | : <mark>×                                   </mark> | fx =IFS(C4 | 1>79.5,"Ver | y good", <mark>C4</mark> >69.5 | ,"Good",C4>! | 59.5,"Fair",T | RUE,"Poor | ")        |
|-----|---|-----|-----------------------------------------------------|------------|-------------|--------------------------------|--------------|---------------|-----------|-----------|
|     | А | В   | С                                                   | D          | E           | F                              | G            | Н             | I         | J         |
| 1   |   |     | IFS                                                 |            |             |                                |              |               |           |           |
| 3   |   | ID  | Score                                               | Grade      |             | Score range                    | 0            | 60            | 70        | 80        |
| 4   |   | 1   | 88                                                  | "Poor")    |             | Grade                          | Poor         | Fair          | Good      | Very good |
| 5   |   | 2   | 72                                                  |            |             |                                |              |               |           |           |
| 6   |   | 3   | 65                                                  |            |             |                                |              |               |           |           |
| 7   |   | 4   | 48                                                  |            |             |                                |              |               |           |           |
| 8   |   | 5   | 55                                                  |            |             |                                |              |               |           |           |
| 9   |   | 6   | 90                                                  |            |             |                                |              |               |           |           |
| 10  |   | 7   | 63                                                  |            |             |                                |              |               |           |           |
| 11  |   | 8_( | Cell D4                                             | =IFS(C4)   | >79.5."     | Verv good                      | ".C4>69      | .5,"Goo       | od",C4>   | -59.5,"Fa |
| 12  |   | 9   | +                                                   |            | 1           | 70                             | ,            | ,             | ,         | · ·       |
| 13  |   | 10  | 78                                                  |            |             |                                |              |               |           |           |
| 14  |   | 11  | 73                                                  |            |             |                                |              |               |           |           |
| 15  |   | 12  | 58                                                  |            |             |                                |              |               |           |           |
| 16  |   | 13  | 53                                                  |            |             |                                |              |               |           |           |
| 17  |   | 14  | 59                                                  |            |             |                                |              |               |           |           |
| 18  |   | 15  | 64                                                  |            |             |                                |              |               |           |           |
| 19  |   | 16  | 74                                                  |            |             |                                |              |               |           |           |
| 20  |   | 17  | 79                                                  |            |             |                                |              |               |           |           |
| 21  |   | 18  | 76                                                  |            |             |                                |              |               |           |           |
| 22  |   |     |                                                     |            |             |                                |              |               |           |           |

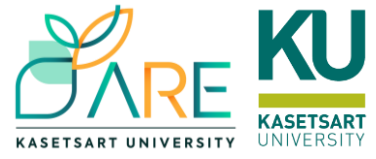

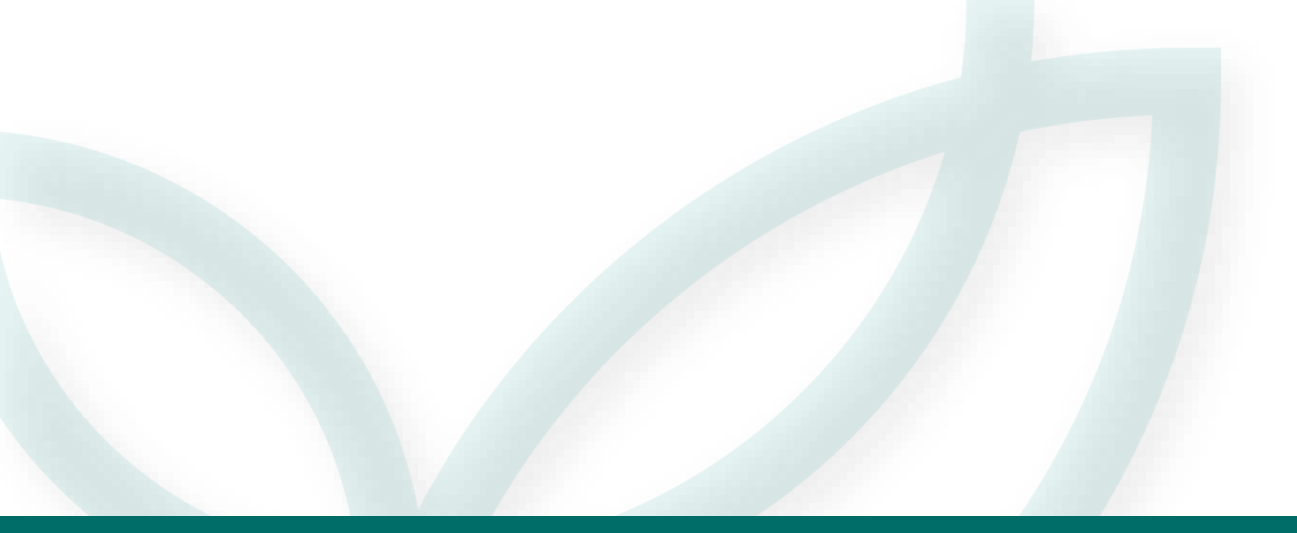

# แบบฝึกหัด

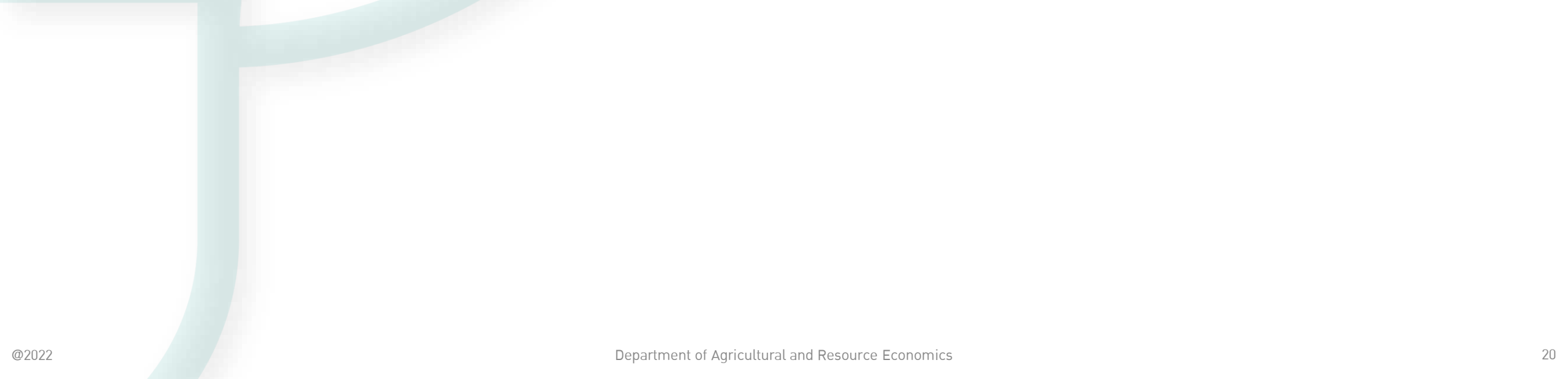

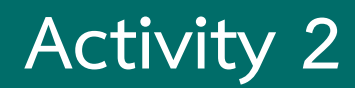

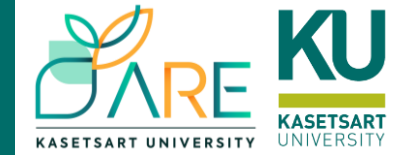

### Sheet: Data1

## โจทย์

- 1. รวมค่าใช้จ่ายรายการ app, food, shopping ของแต่ละเดือน
- 2. หาค่าเฉลี่ยค่าใช้จ่ายของรายการ app, food, shopping
- 3. เปรียบเทียบค่าใช้จ่ายรวมรายการ app, food, shopping ระหว่างเดือนกรกฎาคมและ เดือนสิงหาคม
  - ถ้ารายการค่าใช้จ่ายเดือนสิงหาคมมากกว่าเดือนกรกฎาคม กำหนดให้แสดง "เพิ่ม"
  - ถ้ารายการค่าใช้จ่ายเดือนสิงหาคมมากกว่าเดือนกรกฎาคม กำหนดให้แสดง "ลด"

SUMPRODUCT(array1, [array2], [array3], [array4], ...)

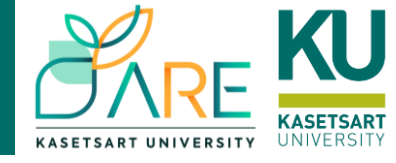

|    | А         | В           | С               | D | Е                       | F       | G       | Н                 | I                | J                        | K          | L     |
|----|-----------|-------------|-----------------|---|-------------------------|---------|---------|-------------------|------------------|--------------------------|------------|-------|
| 1  | Fund      | ction : SU  | MPRODUCT        | • |                         |         |         |                   |                  |                          |            |       |
| 2  | พันธุ์    | จำนวนหน่วย  | ราคาต่อหน่วย    |   | พันธุ์                  | ยอดขาย  |         |                   |                  |                          |            |       |
| 3  | หอมสุวรรณ | 150         | 59              |   | หอมสุวรรณ               | 63,425  | SUMPROD | OUCT((A3:A        | 14="หอม <b>ส</b> | <mark>สุวรรณ</mark> ")*B | 3:B14,C3:C | 14)   |
| 4  | ตราดสีทอง | 300         | 39              |   | <mark>ตราดสี</mark> ทอง |         |         |                   |                  |                          |            |       |
| 5  | ศรีราชา   | 250         | 59              |   | ศรีราชา                 |         |         |                   |                  |                          |            |       |
| 6  | หอมสุวรรณ | 200         | 59              |   | รวม                     |         |         |                   |                  |                          |            |       |
| 7  | ตราดสีทอง | 250         | 39              |   |                         |         |         |                   |                  |                          |            |       |
| 8  | ศรีราชา   | 400         | 59              |   | Svnt                    | tax     |         |                   |                  |                          |            |       |
| 9  | หอมสุวรรณ | 350         | 59              |   | Sym                     |         |         |                   |                  |                          |            |       |
| 10 | ตราดสีทอง | 200         | 39              |   |                         |         |         |                   |                  |                          |            |       |
| 11 | ศรีราชา   | 150         | 59              |   | =SUN                    | 1PRODUC | CT(arra | v1. [a            | rav21.           | <b>[arrav</b>            | 31)        |       |
| 12 | หอมสุวรรณ | 375         | 59              |   |                         |         |         | <b>/</b> –/ L === |                  | L/                       | - ],,      |       |
| 13 | ตราดสีทอง | 259         | 39              |   |                         |         |         |                   |                  |                          |            |       |
| 14 | ศรีราชา   | 150         | 59              |   | Argume                  | ent     | Desc    | ription           |                  |                          |            |       |
| 15 | รวม       |             |                 |   | 0 rrox 1                |         | Thef    | irct array        | argument         | where co                 | mnonort    |       |
| 16 | ยอดขายรวม | =SUMPRODUCT | (B3:B14,C3:C14) |   | array                   |         | ine i   | IISL dridy        | argument         | whose co                 | mponents   | s you |

| <b>array1</b><br>Required       | The first array argument whose components you want to multiply and then add. |
|---------------------------------|------------------------------------------------------------------------------|
| [array2], [array3],<br>Optional | Array arguments 2 to 255 whose components you want to multiply and then add. |

17

## ฟ้งก์ชันค้นหาและอ้างอิง VLOOKUP & HLOOKUP

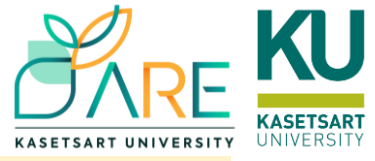

VLOOKUP เป็นฟังก์ชันที่ใช้ค้นหาค่าจาก Column แรกของตารางช่วง cell ที่ เลือก ที่มีค่าเดียวกันหรือใกล้เคียง

=VLOOKUP( lookup\_value, table\_array, col\_index\_num, range\_lookup )

HLOOKUP เป็นฟังก์ชันที่ใช้ค้นหาค่าจาก Row แรกของตารางช่วง Cell ที่เลือก ที่มีค่าเดียวกันหรือใกล้เคียง

=HLOOKUP( lookup\_value, table\_array, row\_index\_num, range\_lookup )

- lookup\_value คือ ข้อมูลที่ใช้ในการค้นหา
- table\_array คือ ตารางข้อมูลอ้างอิงที่เราต้องการค้นหาข้อมูลนั้นๆ
- col\_index\_num คือ column / row ที่ต้องการนำค่าข้อมูลมาใส่ ยัง cell ที่ต้องการ
- range\_lookup = true คือ ค้นหาโดยการเอาค่าที่ใกล้เคียง/false
   คือ ค้นหาโดยการเอาค่าข้อมูลที่ตรงกันเท่านั้น

### Cell D4 =VLOOKUP(C4,\$F\$3:\$G\$11,2)

| SU     | М | <b>~</b> : | : 🗙 🗸 , | fx =VLC | 00 | JP(C4,\$F | \$3:\$G\$11,2) |       |   |
|--------|---|------------|---------|---------|----|-----------|----------------|-------|---|
|        | А | В          | С       | D       |    | E         | F              | G     |   |
| 1<br>2 |   | v          | LOOKU   | Р       |    |           |                |       |   |
| 3      |   | ID         | Score   | Grade   |    |           | Score range    | Grade | Ī |
| 4      |   | 1          | 88      | Α       |    |           | 0              | F     |   |
| 5      |   | 2          | 72      |         | Ĭ  |           | 50             | D     |   |
| 6      |   | 3          | 65      |         |    |           | 55             | D+    |   |
| 7      |   | 4          | 48      |         |    |           | 60             | С     |   |
| 8      |   | 5          | 55      |         |    |           | 65             | C+    |   |
| 9      |   | 6          | 90      |         |    |           | 70             | В     |   |
| 10     |   | 7          | 63      |         |    |           | 75             | B+    |   |
| 11     |   | 8          | 72      |         |    |           | 80             | А     |   |
| 12     |   | 9          | 67      |         |    |           |                |       |   |
| 13     |   | 10         | 78      |         |    |           |                |       |   |
| 14     |   | 11         | 73      |         |    |           |                |       |   |
| 15     |   | 12         | 58      |         |    |           |                |       |   |
| 16     |   | 13         | 53      |         |    |           |                |       |   |
| 17     |   | 14         | 59      |         |    |           |                |       |   |
| 18     |   | 15         | 64      |         |    |           |                |       |   |
| 19     |   | 16         | 74      |         |    |           |                |       |   |
| 20     |   | 17         | 79      |         |    |           |                |       |   |
| 21     |   | 18         | 76      |         |    |           |                |       |   |
| 22     |   |            |         |         |    |           |                |       |   |

ถ้า range\_lookup เป็น TRUE ค่าใน Column หรือ Row แรกของ table\_array จะต้องเรียงลำดับจากน้อยไปหามาก

## ฟังก์ชัน COUNTIF

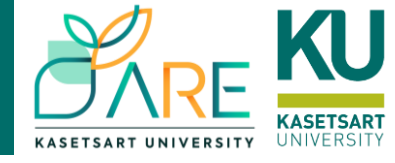

## Syntax COUNTIF(range, criteria)

- กรณีนับจำนวนนักเรียนตามเงื่อนไขต่างๆ เช่น
  - จำนวนนิสิตที่ได้เกรด A
     =COUNTIF(D4:D21, "A")
     =COUNTIF(D4:D21, G11)
  - จำนวนนิสิตที่ได้คะแนนมากกว่า 60
     =COUNTIF(C4:C21, ">60")
  - จำนวนนิสิตที่ได้คะแนนมากกว่า 50
     =COUNTIF(C4:C21, "<50")</li>

| SUM    | SUM $\vee$ : $\times \checkmark f_x$ =COUNTIF(D4:D21,G4) |        |       |   |                |          |                |                        |           |
|--------|----------------------------------------------------------|--------|-------|---|----------------|----------|----------------|------------------------|-----------|
| A      | A B                                                      | С      | D     | E | F              | G        | Н              | I                      | J         |
| 1<br>2 | - \                                                      | VLOOKU | IP    |   |                |          |                |                        |           |
| 3      | ID                                                       | Score  | Grade |   | Score range    | Grade    | No.            |                        |           |
| 4      | 1                                                        | 88     | Α     |   | 0              | F        | =COUNTIF(D     | 4:D21,G4)              |           |
| 5      | 2                                                        | 72     | В     |   | 50             | D        | COUNTIF(ra     | <b>nge</b> , criteria) | Plot Area |
| 6      | 3                                                        | 65     | C+    |   | 55             | D+       |                |                        |           |
| 7      | 4                                                        | 48     | F     |   | 60             | С        |                |                        |           |
| 8      | 5                                                        | 55     | D+    |   | 65             | C+       |                |                        |           |
| 9      | 6                                                        | 90     | Α     |   | 70             | В        |                |                        |           |
| 10     | 7                                                        | 63     | С     |   | 75             | B+       |                |                        |           |
| 11     | 8                                                        | 72     | В     |   | 80             | A        |                |                        |           |
| 12     | 9                                                        | 67     | C+    |   |                |          |                |                        |           |
| 13     | 10                                                       | 78     | B+    |   |                |          |                |                        |           |
| 14     | 11                                                       | 73     | В     |   | จำนวนนิสิตที่ไ | ได้คะแนน | มากกว่า 60 คะเ | แนนขึ้นไป              | J14       |
| 15     | 12                                                       | 58     | D+    |   | _              |          |                |                        |           |
| 16     | 13                                                       | 53     | D     |   | จำนวนนิสิตที่  | ได้คะแนน | น้อยกว่า 50 คะ | แนน                    | J16       |
| 17     | 14                                                       | 59     | D+    |   |                |          |                |                        |           |
| 18     | 15                                                       | 64     | С     |   |                |          |                |                        |           |
| 19     | 16                                                       | 74     | В     |   |                |          |                |                        |           |
| 20     | 17                                                       | 79     | B+    |   |                |          |                |                        |           |
| 21     | 18                                                       | 76     | B+    |   |                |          |                |                        |           |
| 22     |                                                          |        |       |   |                |          |                |                        |           |

## การจัดรูปแบบแบบมีเงื่อนไข Conditional Formatting

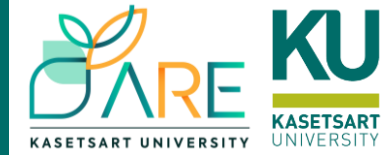

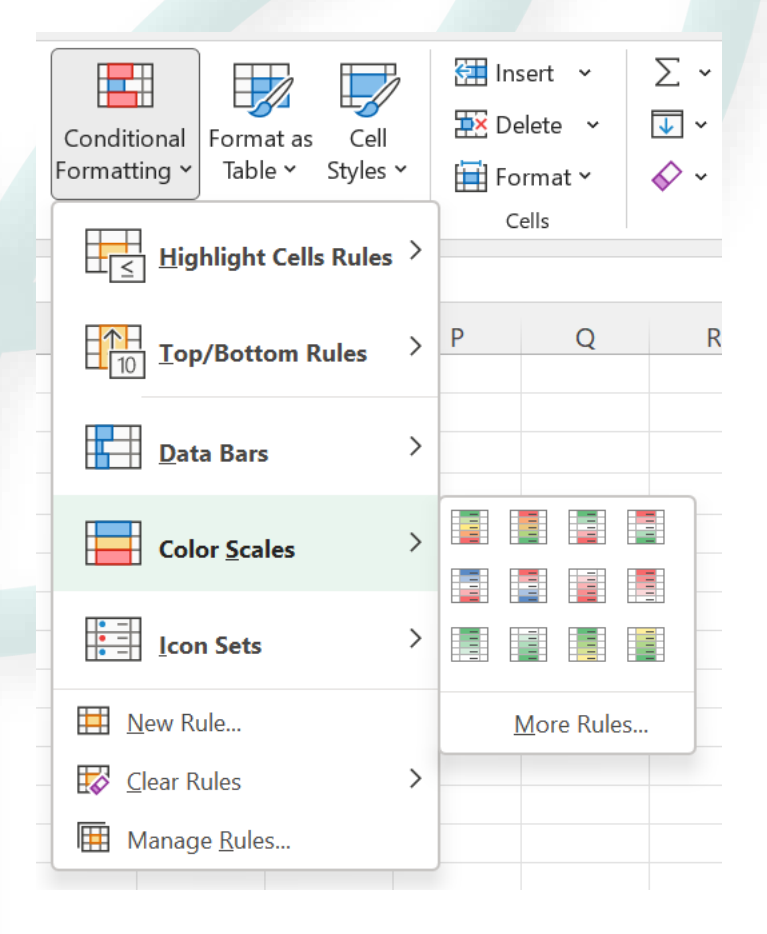

| арр                                            | 69                                    |
|------------------------------------------------|---------------------------------------|
| food                                           | 1400                                  |
| app                                            | 198                                   |
| арр                                            | 198                                   |
| shopping                                       | 850                                   |
| арр                                            | 198                                   |
| арр                                            | 349                                   |
| арр                                            | 69                                    |
| shopping                                       | 3564                                  |
| арр                                            | 3900                                  |
|                                                | 60                                    |
| арр                                            | 09                                    |
| арр<br>арр                                     | 99                                    |
| app<br>app<br>app                              | 99<br>198                             |
| app<br>app<br>app<br>food                      | 99<br>198<br>1688                     |
| app<br>app<br>app<br>food<br>app               | 99<br>198<br>1688<br>99               |
| app<br>app<br>app<br>food<br>app<br>app        | 99<br>198<br>1688<br>99<br>297        |
| app<br>app<br>app<br>food<br>app<br>app<br>app | 99<br>198<br>1688<br>99<br>297<br>347 |

## การป้องกันข้อมูลแบบใส่รหัสผ่าน

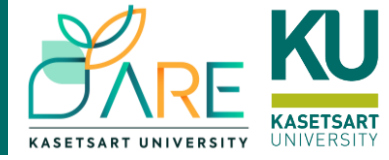

### File > Info > Protect Workbook > Protect Current Sheet

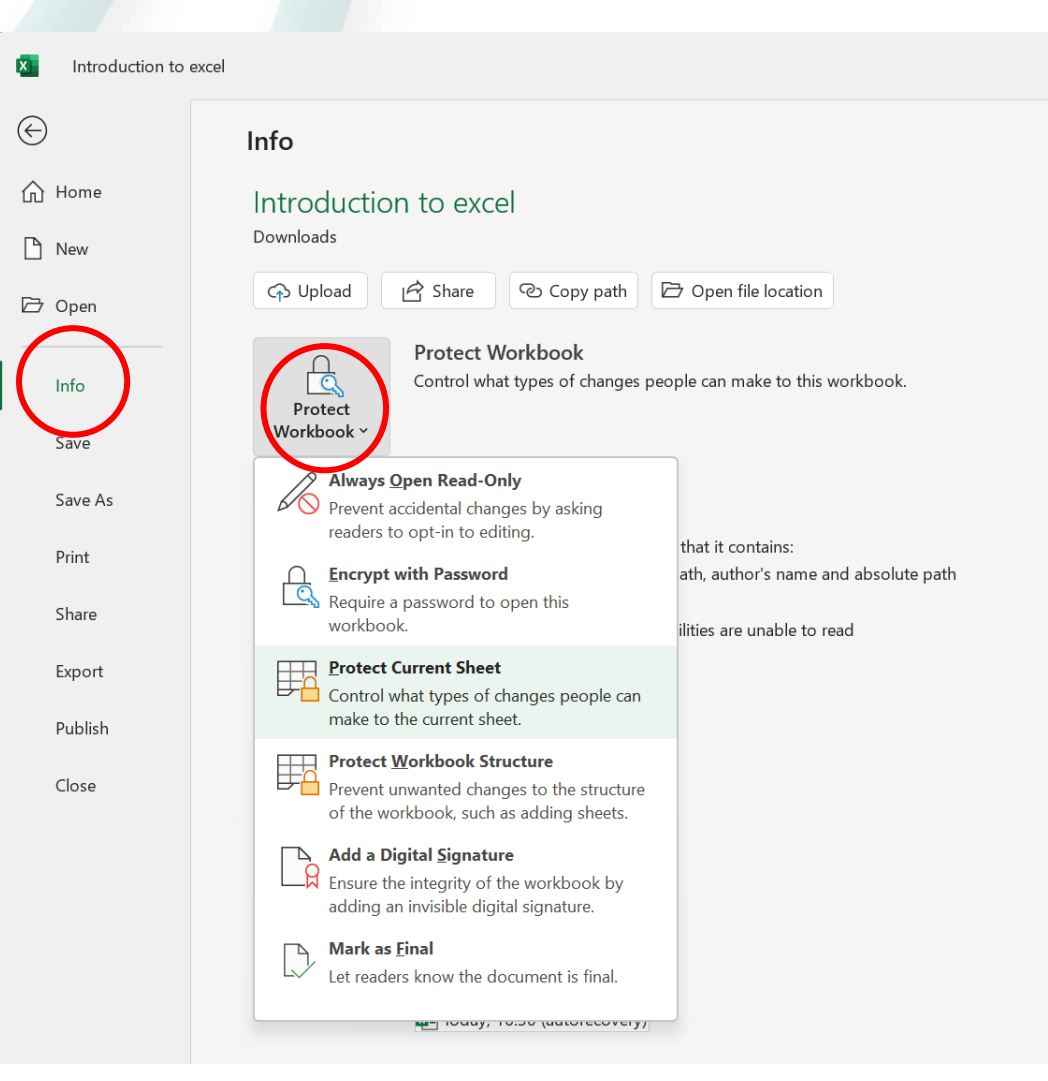

### การตรึง Worksheet (Freeze)

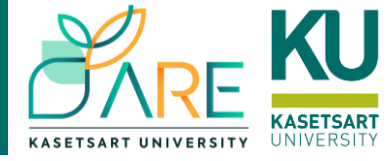

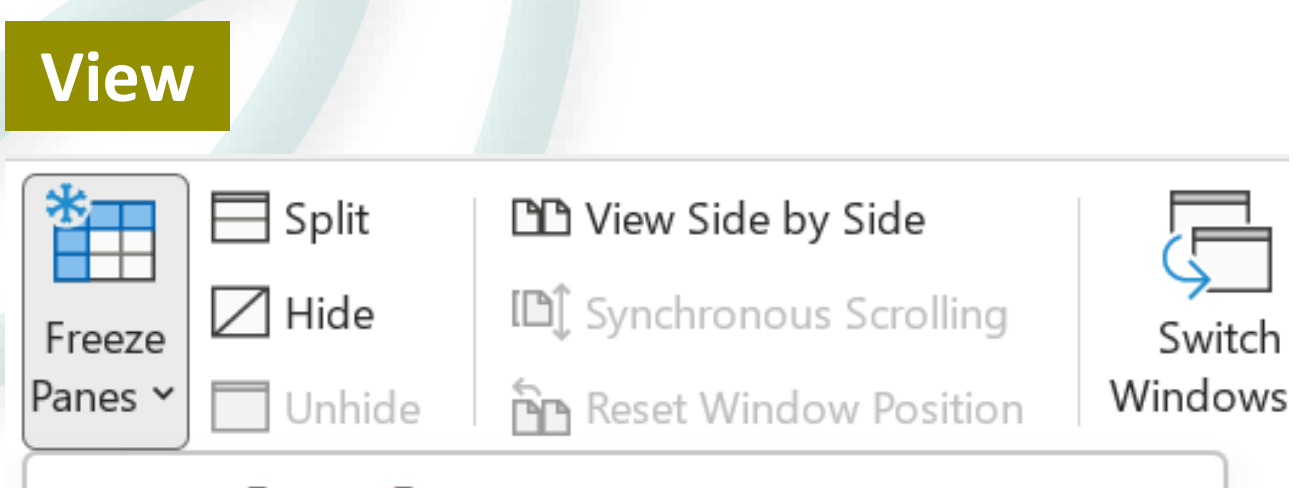

# <mark>е Е</mark>К

### <u>Freeze</u> Panes

Keep rows and columns visible while the rest of the worksheet scrolls (based on current selection).

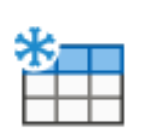

#### Freeze Top <u>R</u>ow

Keep the top row visible while scrolling through the rest of the worksheet.

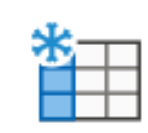

#### Freeze First <u>C</u>olumn

Keep the first column visible while scrolling through the rest of the worksheet.

## การสร้างกราฟ (Insert Tab)

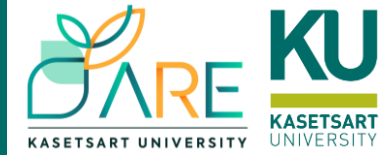

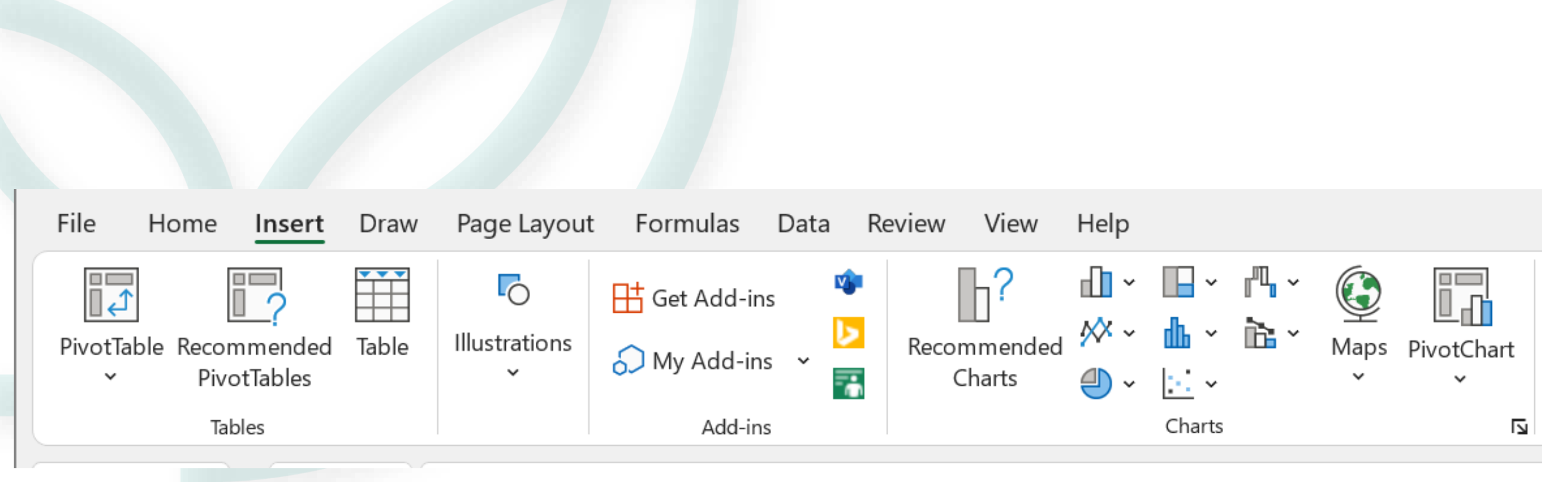

### **PVIOT TABLE**

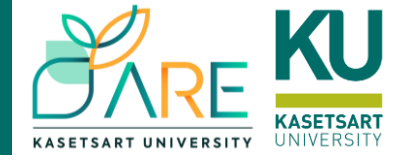

เครื่องมือในการจัดการกับข้อมูลที่มีปริมาณมากให้อยู่ในรูปแบบตาราง ไม่ว่าจะเป็นการเรียงลำดับ ข้อมูล รวมไปถึงการคัดเลือกเฉพาะข้อมูลที่ต้องการ เพื่อนำไปวิเคราะห์และนำไปใช้คำนวณต่อไป

### Insert > PivotTable

|   | File     | Home             | Insert              | Draw  | Page     |
|---|----------|------------------|---------------------|-------|----------|
|   |          |                  |                     |       | (        |
|   | PivotTak | ole Recoi<br>Piv | mmended<br>otTables | Table | Illustra |
|   | F        | rom <u>T</u> ab  | le/Range            |       |          |
| G | F        | rom <u>E</u> xte | ernal Data S        | ource |          |
| 1 | F        | rom <u>D</u> at  | a Model             | ,     | Food :   |
| 2 |          | 1                | 5                   | 4     |          |

| PivotTable from table or range ? X                |                                         |       |          |  |  |  |  |
|---------------------------------------------------|-----------------------------------------|-------|----------|--|--|--|--|
| Select a table or range                           |                                         |       |          |  |  |  |  |
| Table/Range: PIVOT!\$A\$1:\$K\$20                 |                                         |       |          |  |  |  |  |
| Choose where you want the PivotTable to be placed |                                         |       |          |  |  |  |  |
| O <u>N</u> ew Worksheet                           |                                         |       |          |  |  |  |  |
| O <u>E</u> xistin                                 | Existing Worksheet                      |       |          |  |  |  |  |
| Location:                                         | PIVOT!\$B\$25                           |       | <b>±</b> |  |  |  |  |
| Choose whe                                        | her you want to analyze multiple tables |       |          |  |  |  |  |
| Add this data to the Data <u>M</u> odel           |                                         |       |          |  |  |  |  |
|                                                   | ОК                                      | Cance |          |  |  |  |  |

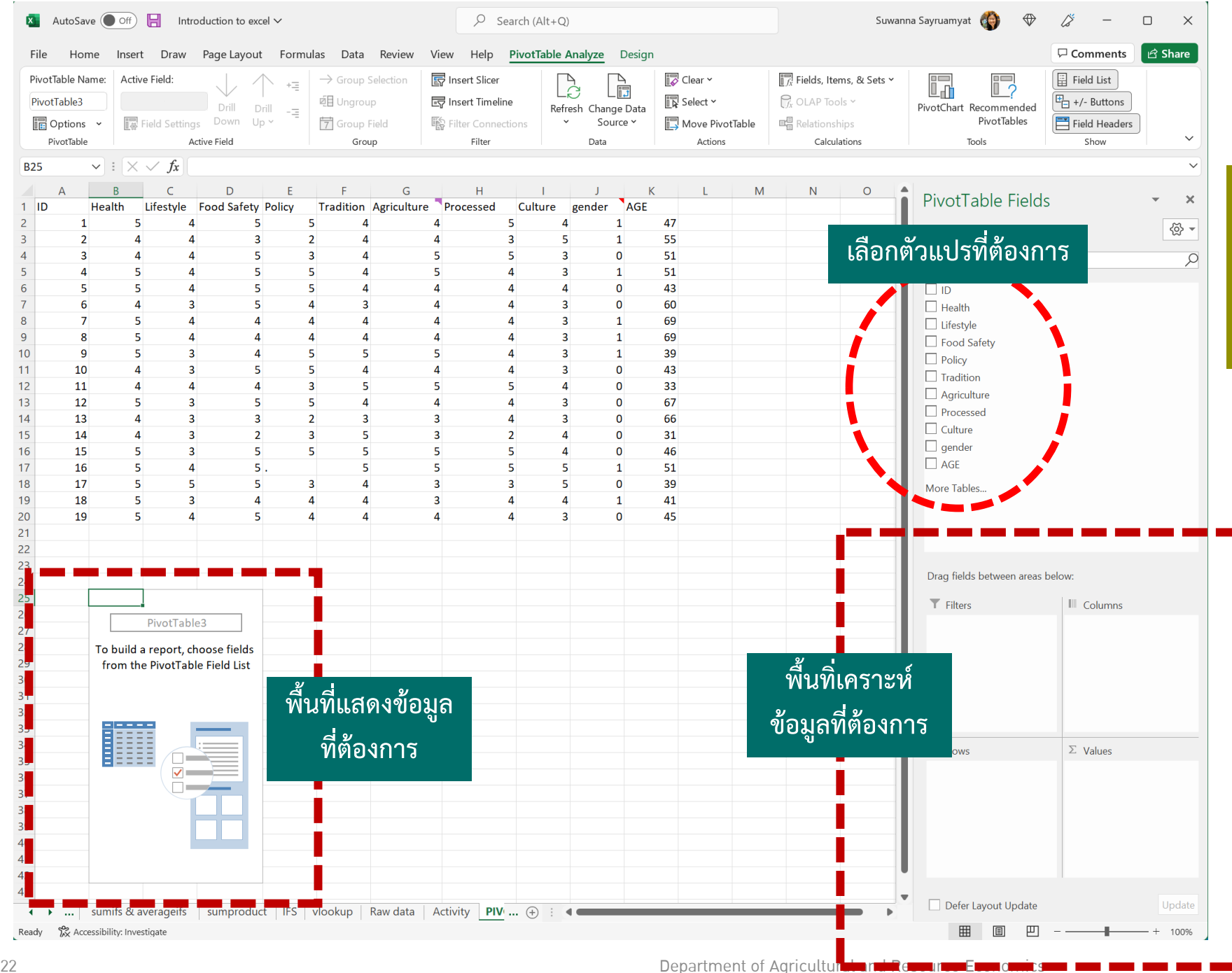

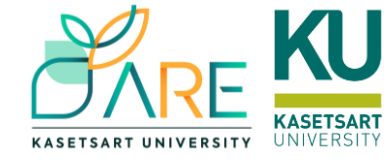

Note: ชื่อในหัวคอลัมน์ต้อง กรอกให้ครบ ก่อนทำการ Insert pivot table

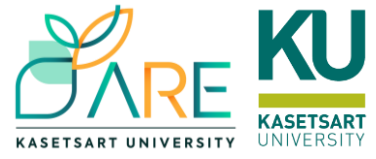

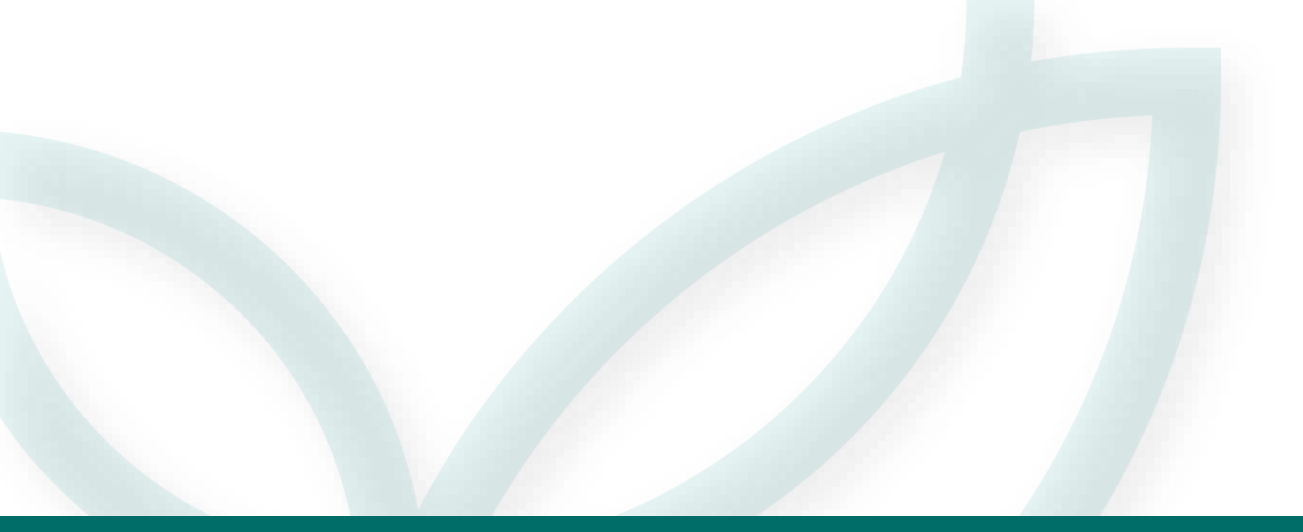

# แบบฝึกหัด

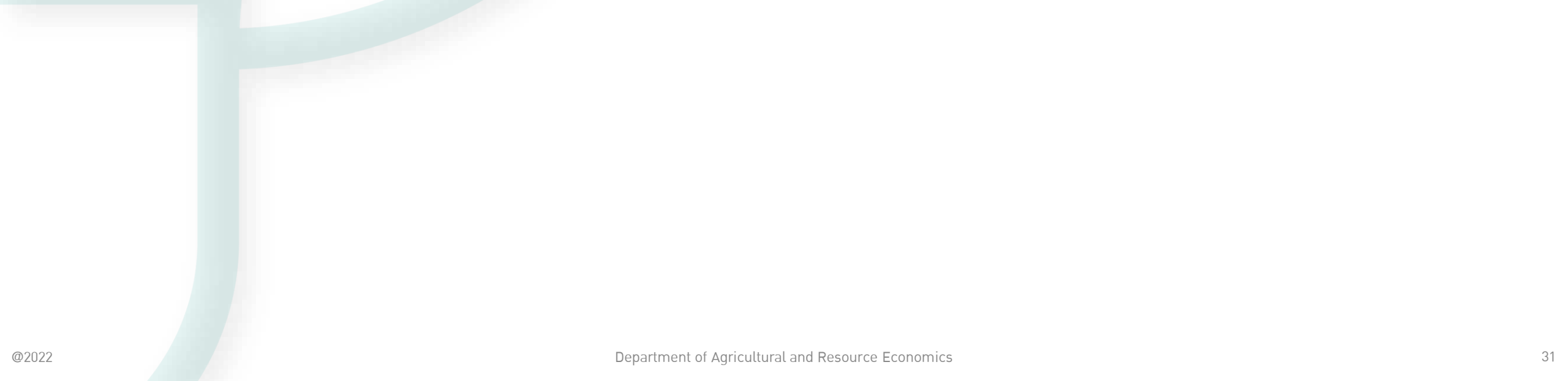

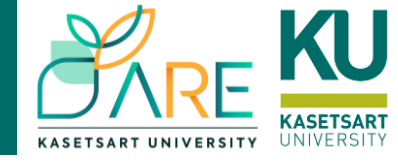

### Sheet: Activity

# โจทย์

- 1.ยอดขายรวมของ Zone 1 และ Zone 2
- 2.ผลรวมยอดขายของสินค้าในแยกตามรายภาค
- 3. ผู้ที่ทำยอดขายได้สูงสุดคือใคร
   4. ผลิตภัณฑ์ที่มียอดขายสูงสุดและต่ำสุด
   5. นำเสนอกราฟและตกแต่งให้สวยงาม